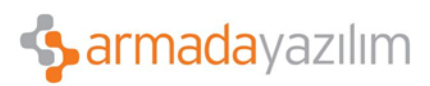

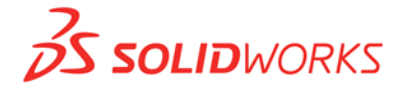

## YÜZ DEĞİŞTİRME

Yüz değiştir komutu ile bir yüzey veya katı gövdelerin yüzeylerini yeni yüzey gövdeleri ile değiştirebilirsiniz.

> Bunun için ilk olarak bir yüzey ve bir de katı gövdesi çizilir.

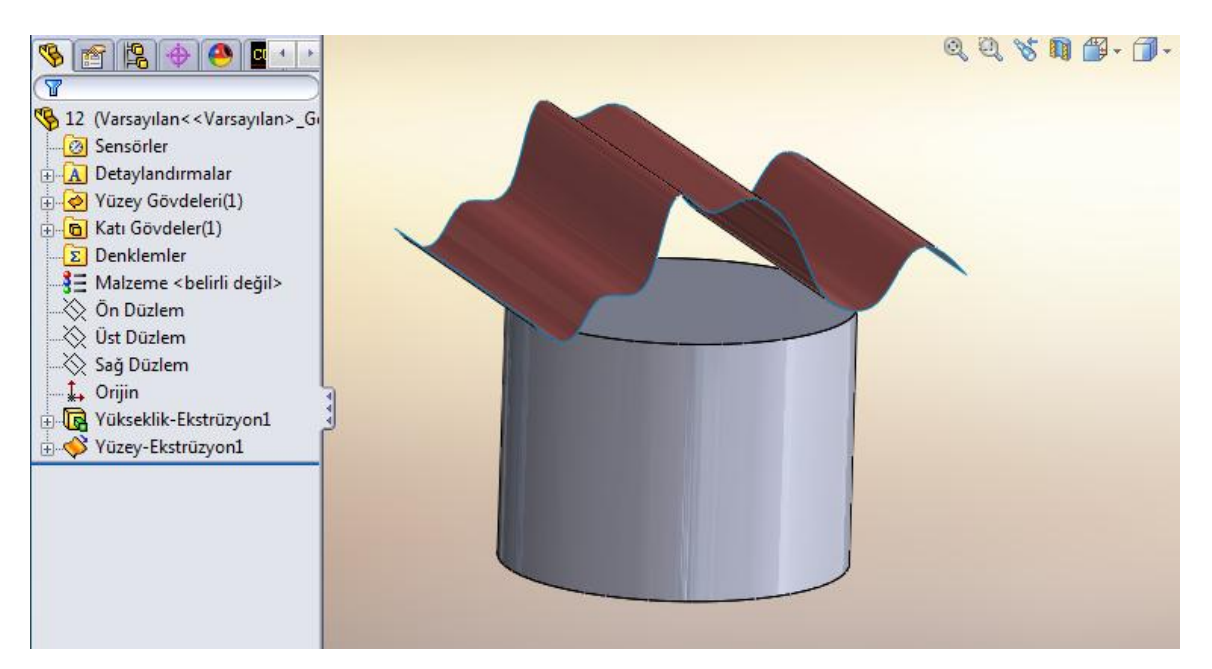

> Daha sonra Yüzeyler/Yüzü Değiştir seçilir. Ve Yüzü Değiştir Parametreleri penceresi açılır.

| ~                        | 4           | e          | Д        | ≪      | 🔶<br>Dolgu | Serbest<br>Form |          | Düzlemsel Yüze | el Yüzey 🔗 🍙 |      | 'üz Sil       | <b>R</b> | Yüzey Uzat   |
|--------------------------|-------------|------------|----------|--------|------------|-----------------|----------|----------------|--------------|------|---------------|----------|--------------|
| Ekstrüze D               | Döndürülmüş | Sürüklenmi | s Loftlu | Sinir  |            |                 | 6        | Öteleme Yüzey  | /i Radyus    | 🤭 Y  | Yüzü Değiştir |          | Yüzeyi Buda  |
| Yuzey                    | ruzey       | Yuzey      | ruzey    | ruzeyi | ruzeyi     |                 | <b>9</b> | Kurallı Yüzey  |              |      |               | <b>%</b> | Yüzeyi Budan |
| Unsurlar                 | Kroki       | Yüzeyler   | Sac Levh | na Pro | ofiller    | Kalıp Ar        | açlar    | Hesapla        | DimXpert     | İşlé | Araçları      | Of       | is Ürünleri  |
|                          |             |            |          | _      |            |                 |          |                |              |      |               |          |              |
|                          |             |            |          |        |            | 12 4            | ) (      | ) 🗖 🔸 🔸        |              |      |               |          |              |
|                          |             |            |          | 9      | Yüzü       | Değişti         | ir3      | ?              |              |      |               |          |              |
|                          |             |            |          | -      | ×          |                 |          |                |              |      |               |          |              |
|                          |             |            |          |        |            |                 |          |                |              |      |               |          |              |
| Parametreleri Değiştir 🔗 |             |            |          |        |            |                 |          |                |              |      |               |          |              |
|                          | 2           |            |          |        |            |                 |          |                |              |      |               |          |              |
|                          |             |            |          |        |            |                 |          |                |              |      |               |          |              |
|                          |             |            |          |        |            |                 |          |                |              |      |               |          |              |
|                          |             |            |          | 8      | 3          |                 |          |                |              |      |               |          |              |
|                          |             |            |          |        |            |                 |          |                |              |      |               |          |              |
|                          |             |            |          |        |            |                 |          |                |              |      |               |          |              |
|                          |             |            |          |        |            |                 |          |                |              |      |               |          |              |

Anadolu Ofisi: Akan Sok. Erkay İş Merkezi No:3 K:3 Dörtyol Pendik/İstanbul-TURKIYE T: +90 216 379 8 379 / +90 216 379 99 98 F: +90 216 379 79 29 www.armadayazilim.com Avrupa Ofisi: Büyükdere Cad. Ejder Apt. No:67 K:7 Mecidiyeköy/İstanbul-TURKIYE T: +90 212 272 30 45 F: +90 212 272 30 46 info@armadayazilim.com

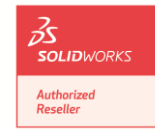

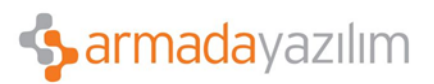

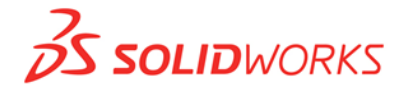

Burada Yüz Değiştir Parametresindeki ilk kutucukda yüzey, ikinci kutucukda da değişecek parçanın yüzeyleri seçilir. Ve Tamam denir.

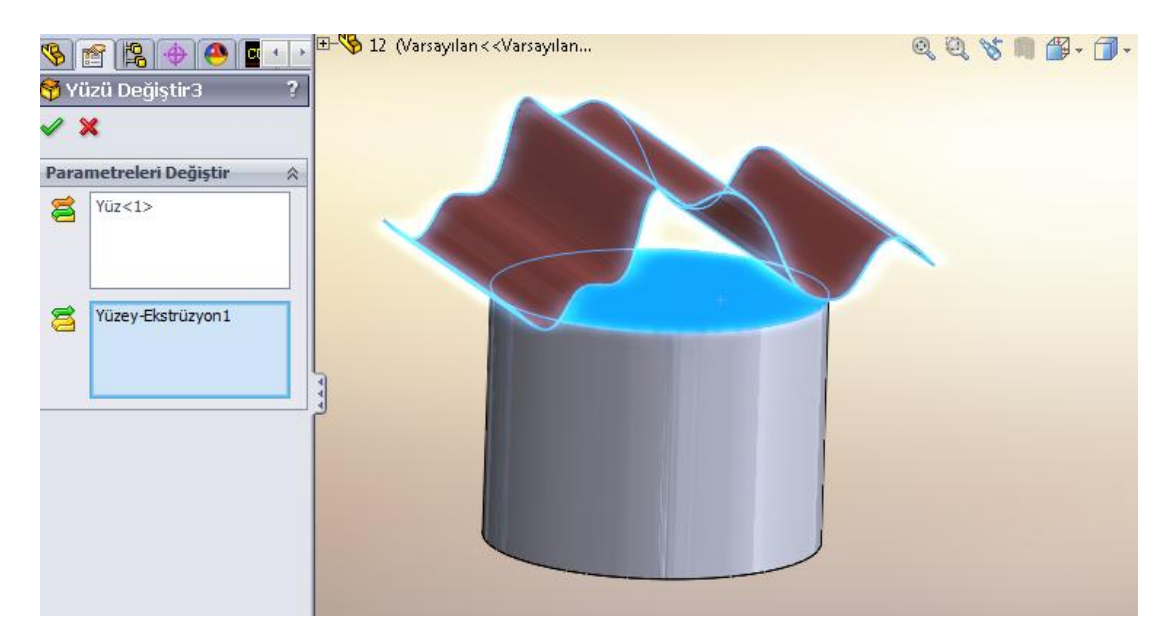

Yüzü Değiştir işlemi tamamlandığında artık istediğiniz formun parçanız üzerinde oluştuğunu görebilirsiniz.

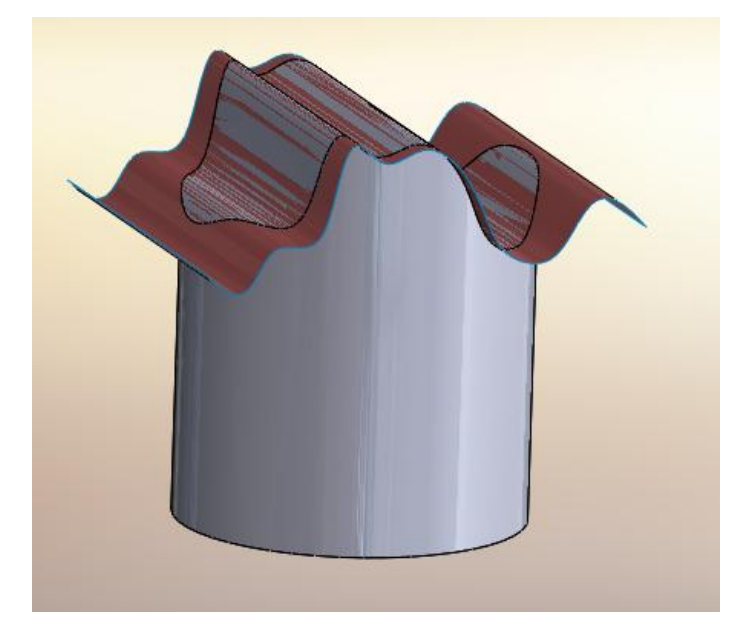

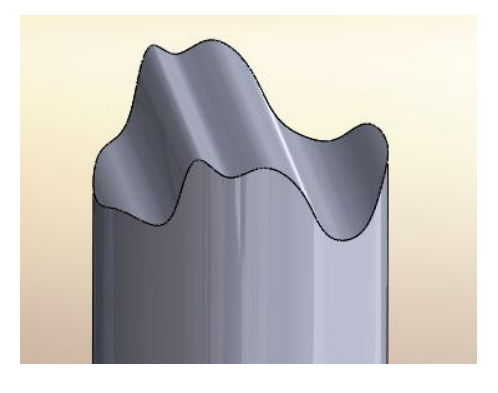

**Anadolu Ofisi:** Akan Sok. Erkay İş Merkezi No:3 K:3 Dörtyol Pendik/İstanbul-TURKIYE T: +90 216 379 8 379 / +90 216 379 99 98 F: +90 216 379 79 29 www.armadayazilim.com Avrupa Ofisi: Büyükdere Cad. Ejder Apt. No:67 K:7 Mecidiyeköy/İstanbul-TURKIYE T: +90 212 272 30 45 F: +90 212 272 30 46 info@armadayazilim.com

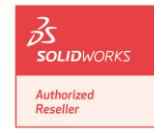